## **Requesting a New Honorarium Recipient**

You can access the supplier request form one of two ways. The first is on the home shopping page under CU Marketplace Forms.

| ✓ CU Marketplace Forms |                                                                  |                                          |                                     |                                   |                                    |  |
|------------------------|------------------------------------------------------------------|------------------------------------------|-------------------------------------|-----------------------------------|------------------------------------|--|
| Non-Catalog Form       | Standing Purchase Order<br>Form<br>Standing Purchase Order (SPO) | SPO - Sponsored Project<br>Subcontract   | Standing Purchase Order -<br>Sole S | Sole Source Justification<br>Form | Payment Voucher<br>Payment Voucher |  |
| After the Fact         | Non-catalog Freezer<br>LIMITED VIEW                              | New Supplier Request<br>Supplier Request |                                     |                                   |                                    |  |

Just click on New Supplier Request and External Supplier Page.

| New Supplier Request 🕚                   |
|------------------------------------------|
| External Supplier Page 🎜                 |
| New Supplier Request<br>Supplier Request |

This will bring up a new window. Choose Honorarium Recipient from the dropdown menu, enter the recipient's name, and click Submit

| Supplier Request                                                  | :                    | × |
|-------------------------------------------------------------------|----------------------|---|
| Select a supplier request form <b>*</b><br>Supplier name <b>*</b> | Honorarium Recipient |   |
| * Required                                                        | Submit Clos          | e |

You can also access the form by hovering over the supplier icon on the left-hand side of your screen, going to requests, and clicking on Supplier Request.

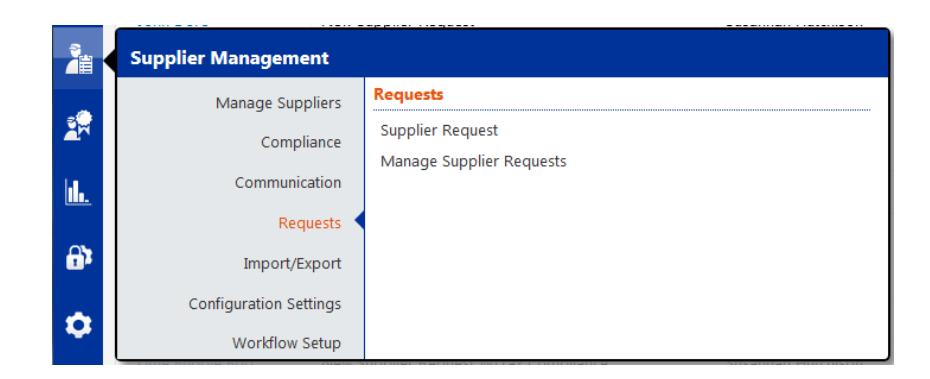

The next page will provide instructions for the request form and useful links to procedures and forms. Once you have finished reading the instructions, click to move on to the request form.

| Back to Manage Supplier Requests                              |                                                                                                    |
|---------------------------------------------------------------|----------------------------------------------------------------------------------------------------|
| Barney Rubble                                                 | Instructions                                                                                                    |
| Template Honorarium<br>Recipient<br>Request Status Incomplete | This form should be used to request the addition of a new Honorarium recipient for use in Marketplace. Please provide all of the required information, including a signed copy of the supplier's W8/W9. Once you have submitted your request, the PSC will invite the supplier to complete the registration process. You will be notified as soon as your supplier is made active for shopping. |
| Instructions                                                  | Suppliers being paid using the Payment Authorization form, Study Subject form, and Non-Employee Reimbursement form should not be invited via the Supplier portal, and therefore are not requested through this form.                                                                                                    |
| Questions 🗸                                                   | Useful links:                                                                                                    |
| Review and Complete                                           | W-9 & Supplier Authorization Procedural Statement                                                                                                    |
|                                                               | W8-BEN                                                                                                    |
| Supplier Request Workflow                                     | International AP Payments                                                                                                    |
|                                                               | Honorarium Form                                                                                                    |
|                                                               | Study Subject Payments                                                                                                    |
|                                                               | Payment Authorization Form                                                                                                    |
|                                                               | Non-Employee Reimbursement Form                                                                                                    |
|                                                               |                                                                                                    |
|                                                               | Next >                                                                                                    |

Please provide the Honorarium recipient's address and contact information so the PSC is able to manually enter the information into the supplier portal.

| Contact's Email Address 🔍                                           |       |
|---------------------------------------------------------------------|-------|
| Honorarium Recipient's Email Address *                              |       |
| Honorarium Recipient's Phone Number *                               |       |
| Honorarium Recipient's Address *                                    |       |
| Honorarium Recipient's Signed W9/W8-BEN *   No File Attached Upload |       |
| Required     Save Progress     N                                    | ext > |

You will also be prompted to upload a signed copy of the recipient's W9 or W8. If you click on the help text question mark next to the W9/W8 question, a box will pop up with links to pdfs of each tax document, if needed.

| This form is required for all individuals and organizations being paid by | the university. |
|---------------------------------------------------------------------------|-----------------|
| 9W9                                                                       |                 |
| W-8BEN                                                                    |                 |
|                                                                           |                 |
|                                                                           | Close           |
|                                                                           |                 |

Click the upload button next to the question to attach the recipient's signed tax document.

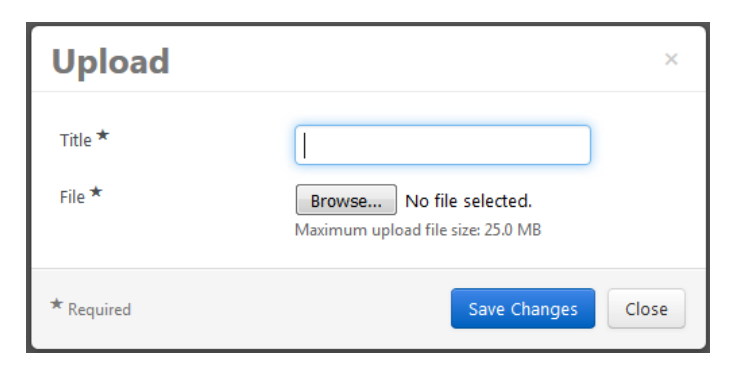

Once you have completed all of the required fields on the form, click If everything you have entered on the form is accurate, check the certify box and click Complete Required

| < Back to Manage Supplier Requests |   |                                                 |                          |                                                                  |                               |  |
|------------------------------------|---|-------------------------------------------------|--------------------------|------------------------------------------------------------------|-------------------------------|--|
| Barney Rubble                      |   | Review and Complete                             |                          |                                                                  | 🖨 Print Request   History   ? |  |
| Template Honorarium<br>Recipient   |   | <ul> <li>Required fields complete</li> </ul>    | Required fields complete |                                                                  |                               |  |
| Request Status Incomplete          |   | Section                                         | Progress                 | 5                                                                |                               |  |
| Instructions                       |   | Instructions                                    | 0                        | No Required fields                                               |                               |  |
| Questions                          | × | Questions                                       | 0                        | Required fields complete                                         |                               |  |
| Review and Complete                |   | Certification                                   |                          |                                                                  |                               |  |
| Supplier Request Workflow          |   | I certify that the statements and information i | n this reque             | est are true and correct to the best of my knowledge and belief. |                               |  |
|                                    |   | * Required                                      |                          |                                                                  |                               |  |
|                                    |   | < Previous                                      |                          |                                                                  | Complete Request              |  |

The form will be routed to the PSC for review and entry into the supplier system. Once the Honorarium recipient's profile has been completed, they will receive an invitation to the portal. This is merely so they can review the profile to ensure the information is accurate. If everything is correct, they will then need to certify and submit their registration. Once they are approved in the system and made active for shopping, your department's contact will be notified.

If you would like to see the status of your request, hover over the supplier icon on the left-hand side of your screen, go to requests, and click on Manage Supplier Requests.

| 1    | Supplier Management    |                          |
|------|------------------------|--------------------------|
| - 0  | Manage Suppliers       | Requests                 |
| 27   | Compliance             | Supplier Request         |
|      |                        | Manage Supplier Requests |
| the. | Communication          |                          |
|      | Requests               |                          |
| 9,   | Import/Export          |                          |
| ~    | Configuration Settings |                          |
|      | Workflow Setup         |                          |

This will provide you with a list of all requests you have started or submitted, as well as the request status.

| Manage Supplier Requests |                      |                    |                |                     |                    |               |  |
|--------------------------|----------------------|--------------------|----------------|---------------------|--------------------|---------------|--|
| > Filter Supplier Requ   | ests                 |                    |                |                     |                    |               |  |
| 11-15 of 15 Results      | • < >                |                    |                |                     |                    | 10 Per Page 🔻 |  |
| Supplier Name            | Template             | Requested By       | Request Status | Status Last Updated | Created            |               |  |
| Ghost Direwolf           | New Supplier Request | Susannah Hutchison | Under Review   | 9/13/2016 4:23 PM   | 9/13/2016 4:22 PM  | Actions 🕶     |  |
| Darth Vader              | Honorarium Recipient | Susannah Hutchison | Under Review   | 10/7/2016 11:31 AM  | 10/7/2016 11:30 AM | Actions 🔻     |  |
| Direwolf Inc             | New Supplier Request | Susannah Hutchison | Under Review   | 10/7/2016 11:33 AM  | 10/7/2016 11:32 AM | Actions 🔻     |  |
| Barney Rubble            | Honorarium Recipient | Susannah Hutchison | Under Review   | 10/7/2016 1:05 PM   | 10/7/2016 1:01 PM  | Actions 🔻     |  |
| Ollivanders              | New Supplier Request | Susannah Hutchison | Under Review   | 10/7/2016 1:18 PM   | 10/7/2016 1:13 PM  | Actions 🕶     |  |
| 11-15 of 15 Results      | • < >                |                    |                |                     |                    | 10 Per Page 🔻 |  |

If you have further questions, please contact <a>FinProHelp@cu.edu</a>